# Ablauf Leads Mrs.Sporty über HPM zu ONFIT

# 1. Start auf der Landing Page

#### a) Kunde geht auf Landingpage

https://yourfitstart.com/info/mrs-sporty-188/mrs-sporty-test-abnehmen-leicht-gemacht

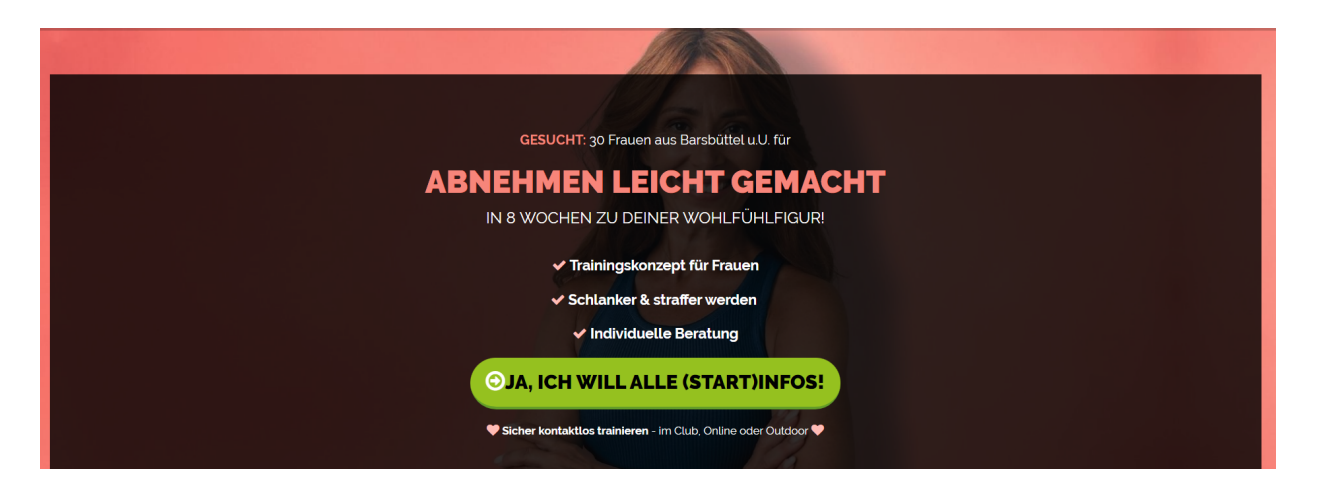

# b) Kunde füllt Pflichtfelder im ersten Formular aus

- Name
- E-Mail Adresse und
- Telefon-Nr. aus

|             | FAST GESCHAFFT                                                                                                    |
|-------------|----------------------------------------------------------------------------------------------------|
| Nur         | noch ein letzter Schritt, um alle Startinformationen zu erhalten:                                                                                                    |
| Name        | Laura Landing                                                                                                    |
| Email       | katjavdo+lan@gmail.com                                                                                                    |
| Mobilnummer | 01711747658                                                                                                    |
|             | Ja, ich willige ein, dass die Mrs.Sporty GmbH die von mir gemachten<br>Angaben an den Betreiber des hier beworbenen Mrs.Sporty Clubs<br>weitergibt, um mich mit den (Start)Infos zu kontaktieren. |
|             | Senden                                                                                                    |

Deine Daten werden vertraulich behandelt und nicht an Dritte weitergegeben.

#### Wichtige Infos:

- Name hat nur ein Feld
- Die Telefon-Nr. und E-Mail werden verifiziert
- Nach "Senden" wird in HPM YourFitStart ein neues Lead angelegt und in
- ONFIT ein neuer Interessent und ein Anruf Interessent nachgehen.
- Im Interessenten in ONFIT wird eine Notiz mit allen Infos angelegt

## c) Kunde füllt 2. Formular "Qualitäts Booster" aus

| SCHI | IFSSE DEINE INEORMATIONSANEBAGE IETZT AB-                                                                                                    |
|------|----------------------------------------------------------------------------------------------------|
| Bean | worte diese 4 kurzen Fragen, um uns ein besseres Bild zu geben, wie wir dir helfen können. Klicke dann auf 'Absenden'.                                                                                                    |
|      |                                                                                                    |
|      | Welches Ziel ist dir am wichtigsten?                                                                                                    |
|      |                                                                                                    |
|      | Fitness                                                                                                    |
|      | Fitness Wie wichtig ist es dir, dieses Ziel zu erreichen? (Bitte bewerte mit einer Note von 1 bis 10)                                                                                                    |
|      | Fitness Wie wichtig ist es dir, dieses Ziel zu erreichen? (Bitte bewerte mit einer Note von 1 bis 10) 9                                                                                                    |
|      | Fitness         Wie wichtig ist es dir, dieses Ziel zu erreichen? (Bitte bewerte mit einer Note von 1 bis 10)         9         Warum hast du dein Ziel noch nicht erreicht?                                                                                                    |
|      | Fitness         Wie wichtig ist es dir, dieses Ziel zu erreichen? (Bitte bewerte mit einer Note von 1 bis 10)         9         Warum haat du dein Ziel noch nicht erreicht?         zu viel arbeit                                                                                                    |
|      | Fitness         Wie wichtig ist es dir, dieses Ziel zu erreichen? (Bitte bewerte mit einer Note von 1 bis 10)         9         Warum haat du dein Ziel noch nicht erreicht?         zu viel arbeit         Was würde sich ändern, wenn du jetzt dein Ziel erreichut?                                                 |
|      | Fitness         Wie wichtig ist es dir, dieses Ziel zu erreichen? (Bitte bewerte mit einer Note von 1 bis 10)         9         Warum haat du dein Ziel noch nicht erreicht?         zu viel arbeit         Was würde sich ändern, wenn du jetzt dein Ziel erreichst?         Lebensqualität verbeszem                |
|      | Fitness         Wie wichtig ist es dir, dieses Ziel zu erreichen? (Bitte bewerte mit einer Note von 1 bis 10)         9         Warum haat du dein Ziel noch nicht erreicht?         zu viel arbeit         Was würde sich ändern, wenn du jetzt dein Ziel erreichst?         Lebensqualität verbessem                |
|      | Fitness         Wie wichtig ist es dir, dieses Ziel zu erreichen? (Bitte bewerte mit einer Note von 1 bis 10)         9         Warum haat du dein Ziel noch nicht erreicht?         zu viel arbeit         Was würde sich ändern, wenn du jetzt dein Ziel erreichst?         Lebensqualität verbessem         Senden |
|      | Fitness         Wie wichtig ist es dir, dieses Ziel zu erreichen? (Bitte bewerte mit einer Note von 1 bis 10)         9         Warum haat du dein Ziel noch nicht erreicht?         zu viel arbeit         Was würde sich ändern, wenn du jetzt dein Ziel erreichst?         Lebensqualität verbessem                |

Die Fragen und Antworten werden in HPM YourFitStart angezeigt und auch in ONFIT in Notiz ONFIT

#### d) Ergebnis in HPM - YourFitStart: NEUES Lead

Nachdem Login auf Deiner YourFitStart Plattform unter <u>https://yourfitstart.com/login</u>, kommst Du auf Deine Portal. Hier findest Du Deine Leads

| 0                         |                        |           |                 |                              |                  |                       |                 |                         |                     | Hidden Profits Da | shboard (9 Abn | nelden |
|---------------------------|------------------------|-----------|-----------------|------------------------------|------------------|-----------------------|-----------------|-------------------------|---------------------|-------------------|----------------|--------|
| Mrs.Sporty 188<br>Kunde + | Leads -<br>Deshboard / | Mrs.Sport | ty Katja Testcl | ub                           |                  |                       |                 |                         |                     |                   |                |        |
| Dashboard                 |                        |           |                 |                              |                  |                       |                 |                         |                     |                   |                |        |
| O Leads                   | D                      | 11 Nome   |                 | E-Meil                       | 11 Telefonnummer | 11 Formular           | Ausgefüllt am   | Status                  | 11 Follow Up Termin | 11 Links          | Aktionen       | hen    |
| Sa Termine                | 974219                 | Laura La  | inding          | katjavdo+lan@gmail.com       | 01711747658      | Birte's Test Formular | 04.03.22, 10:33 | Never Lead              |                     |                   | ø 🔳            |        |
| 🛙 Standorte               | 973107                 | Traute T  | rautest         | katjavdo+3@gmail.com         | 01711747658      | Birte's Test Formular | 02.03.22, 09:16 | Termin vereinbert       |                     |                   | 0              |        |
|                           | 973101                 | Tina Tin  | itest           | katjavdo+2(§gmail.com        | 01711747658      | Birte's Test Formular | 02.03.22, 09:08 | Termin vereinbert       |                     |                   | ø 🚹            |        |
|                           | 970114                 | Tomas T   | omsen           | katjavdo+23@gmail.com        | 01711746677      | Birte's Test Formular | 23.02.22, 22:24 | Termin vereinbert       |                     |                   | 0              |        |
|                           | 970110                 | Trude Tr  | udeltest        | katjavdo+23@gmail.com        | 01711747658      | Birte's Test Formular | 23.02.22, 22:21 | Termin vereinbert       |                     |                   | ø 👔            |        |
|                           | 970109                 | Tatti Tes | tatti           | katjavdo+23@gmail.com        | 01719996557      | Birte's Test Formular | 23.02.22, 22:19 | Never Lead              |                     |                   | ø 📔            |        |
|                           | 967045                 | Tanja Te  | stana           | katjavdo+testana18@gmail.com | 017844999899     | Birte's Test Formular | 18.02.22, 09:33 | Mitgliedschaft verkauft |                     |                   | ۰ 👔            |        |

Aktuellste Eingänge von Leads stehen oben mit Status in gelb "Neuer Lead"

| 0                         |                       |                                |                                             |                                                    |                 |                           |  |  |  |
|---------------------------|-----------------------|--------------------------------|---------------------------------------------|----------------------------------------------------|-----------------|---------------------------|--|--|--|
| Mrs.Sporty 188<br>Kunde + | Leads - Laura Landing |                                |                                             |                                                    |                 | < Zurück zur Liste        |  |  |  |
| Dashboard                 |                       |                                |                                             |                                                    |                 |                           |  |  |  |
| @ Leads                   | Leads                 |                                | Statusverlauf                               |                                                    |                 |                           |  |  |  |
| S Termine                 | Name                  | Laura Landing                  | Statusses                                   | Kommentare                                         | Hinzugefügt am  | Follow Up Termin          |  |  |  |
| Standorte                 | E-Mail                | katjavdo+lan@gmail.com         | Neuer Lead                                  |                                                    | 04.03.22, 10:57 |                           |  |  |  |
|                           | Telefonnummer         | 01711747658                    |                                             |                                                    |                 |                           |  |  |  |
|                           | Aligemeine Status     | Offen                          | Auggefüllte Fermul                          | arfaldar                                           |                 |                           |  |  |  |
|                           | Standort              | Mrs.Sporty Barsbüttel TESTCLUB | Ausgeluitte Formul                          | Ausgefulte Formularfeider                          |                 |                           |  |  |  |
|                           | Formular              | Birte's Test Formular          | Birte's Test Formular                       |                                                    |                 |                           |  |  |  |
|                           | Betreff               | Qualitätsbooster Form          | Name                                        |                                                    |                 | Laura Landing             |  |  |  |
|                           | Quelle                | Social Media                   | Email                                       | Email                                              |                 |                           |  |  |  |
|                           |                       |                                | Mobilnummer                                 |                                                    |                 | 01711747658               |  |  |  |
|                           |                       |                                | Qualitätsbooster Form                       |                                                    |                 |                           |  |  |  |
|                           |                       |                                | Welches Ziel ist dir am wichtigsten?        |                                                    |                 | Pitness                   |  |  |  |
|                           |                       |                                | Wie wichtig ist es dir, dieses Ziel zu erre | ichen? (Bitte bewerte mit einer Note von 1 bis 10) |                 | 9                         |  |  |  |
|                           |                       |                                | Warum hast du dein Ziel noch nicht err      | zu viel arbeit                                     |                 |                           |  |  |  |
|                           |                       |                                | Was würde sich ändern, wenn du jetzt i      | lein Ziel erreichst?                               |                 | Lebensqualität verbessern |  |  |  |
|                           |                       |                                |                                             |                                                    |                 |                           |  |  |  |
|                           |                       |                                | Ausgefüllt am: 04.03.2022, 10:33:21         |                                                    |                 |                           |  |  |  |

2. ONFIT Ergebnisse aus Start auf Landing Page ohne Termin Buchung Interessentin hinzugefügt a)

| nine                                          | Mass SMS                   | ass Email Anrufliste erstellen  |                                    | M 1                        |
|-----------------------------------------------|----------------------------|---------------------------------|------------------------------------|----------------------------|
| ife                                           | Vorname                    | Nachname A Mitarbe              | eiter Quelle der Gäste             | Interessent hinzugefügt am |
| keting                                        | Herr/Frau                  | Birte Test 10                   | Werbung                            | 09.02.2022                 |
| kte nach Quelle                               | A Herr/Frau                | kris                            | Werbung                            | 08.02.2022                 |
| ssenten hinzugefügt<br>amt [56                | Herr/Frau                  | kris                            | Werbung                            | 08.02.2022                 |
| en letzten 7 Tagen                            | [8] Herr/Frau              | kris                            | Werbung                            | 08.02.2022                 |
| schen 8 und 14 Tagen<br>schen 15 und 30 Tagen | Herr/Frau<br>Herr/Frau     | Test Test Birte                 | Werbung                            | 08.02.2022                 |
| liedergewinnung                               | Herr/Frau                  | Test Test Birte 2               | Werbung                            | 09.02.2022                 |
| Profil I                                      | nteressen                  | tin                             |                                    |                            |
| lle: Hidd                                     | en Profits                 | Marketing                       | Kontaktty                          | p: aktiver Ko              |
| IT 🦉 Katja vo                                 | n der Osten [188] Mitglied | der Club Verwaltung Mitgliedscl | haft Finanzen Berichte Info        | P                          |
| ieddaten                                      | bearbeiten                 |                                 |                                    |                            |
|                                               | Allgemeine Angaben         |                                 | Kontaktdaten                       | ]                          |
|                                               | Vorname                    | Herr/Frau                       | E-Mail birte@hidd                  | enprofitsmarketir          |
|                                               | Zweiter Vername            |                                 | Mobiltelefon                       |                            |
|                                               | Zweiter vorname            |                                 |                                    |                            |
|                                               | Nachname                   | Birte Test 10                   | Telefon (privat) 05555555          | 5555                       |
|                                               | Geburtsdatum               |                                 | Telefon (dienstlich)               |                            |
|                                               |                            |                                 |                                    |                            |
| suchen                                        | Personalausweis            |                                 | Standard Zahlungsart               |                            |
|                                               | Clubkarte                  |                                 | Standard W                         | ählen 🗸                    |
|                                               |                            |                                 | Zaniungsart                        |                            |
|                                               | Zugangssystem              |                                 |                                    |                            |
|                                               | Zutritt erlaubt bis        | Ē                               |                                    |                            |
|                                               | Anschrift-                 |                                 |                                    |                            |
|                                               | Straße                     |                                 | Stadt                              |                            |
|                                               |                            |                                 | PLZ                                |                            |
|                                               |                            |                                 | Land Deutschland                   | ~                          |
|                                               | Anfangsinformation         |                                 |                                    |                            |
|                                               | Quelle der Gaste           | vverðung 🗸                      | Mitarbeiter                        | ······ <b>v</b>            |
|                                               | Kontakt Typ                | aktiver Kontakt 🗸               |                                    |                            |
|                                               | Einverständnis             |                                 |                                    |                            |
|                                               | Datenschutz und            |                                 |                                    |                            |
|                                               | Kontaktaufnahme            |                                 |                                    |                            |
|                                               | Bildrechte                 |                                 |                                    |                            |
|                                               |                            | Speichern Abbrechen             |                                    |                            |
| Notiz i                                       | n Profil                   |                                 |                                    |                            |
| Katja                                         | von der Osten [188] Mit    | glieder Club Verwaltung Mito    | gliedschaft Finanzen Berichte Info |                            |
|                                               |                            |                                 |                                    |                            |

Name: Herr/Frau Birte Test 10 Email: birte@hiddenprofilsmarketing.com Tel: 05555555555 Moltvation: Emahrungskonzept: Nicht interessiert Quelle: web Einchecken

Text

+ Notiz hinzufügen

Interessent, importiert von Hidden Profits Marketing:

Erstellt von

Erstellt am

09.02.2022 14:41

<u>/</u> 🗙

# d) Anruf Interessent nachgehen erstellt

|                                                                                          | _ |                                                                                                    |                              |                    |                 |          |
|------------------------------------------------------------------------------------------|---|----------------------------------------------------------------------------------------------------|------------------------------|--------------------|-----------------|----------|
| Termine                                                                                  | • | Von: 04.02.2022 III Bis: 12.02.2022                                                                                       | 前 Typ: 1 Filter 👻            | Status: 2 Filter 👻 | Mitarbeiter: Al | le 👻 🔍   |
| 🌍 Aufgaben                                                                               | • | 🗱 🔟 📈                                                                                                    |                              |                    |                 |          |
| C Anrufe                                                                                 | • | Beschreibung                                                                                                    | Zeit                         | Mitarbeiter        | Status          | Aktionen |
| Alle     Mitgliedergewinnung     Alle     Interessenten nachgehen [3]     Gast nachgehen |   | Interessenten nachgehen<br>Herr/Frau Test Bitte 2<br>Interessenten nachgehen: Von Hidden Profits<br>Marketing importiert. | 10 Feb 2022<br>00:00 - 23:59 |                    | Erstellt        | · *      |
| VK Endet                                                                                 | • | Interessenten nachgehen<br>Herr/Frau Birte Test 10<br>Interessenten nachgehen: Von Hidden Profits                         | 10 Feb 2022<br>00:00 - 23:59 |                    | Erstellt        | <b>X</b> |

## 3. Use Case ist die Buchung eines Termin auf der HPM Landing Page

Der Einstieg in die Landing Page ist der gleiche wie vorher ohne Terminbuchung. Wenn das Lead das Formular nicht verlässt, werden verfügbare Time Slots angeboten. Diese Timeslots werden aus ONFIT auf der Seite angezeigt.

#### WICHTIG:

Folgende Voraussetzungen muss der Club schaffen, damit eine Terminbuchung ohne Doppelbuchungen erfolgen kann:

- Es müssen die Öffnungszeiten (betreuten Zeiten) im ONFIT Zeitplan korrekt gepflegt sein
- Die Arbeitszeiten müssen für alle Mitarbeiter im Mitarbeiter Zeitplan in ONFIT geplant

#### sein.

- Es gibt "Blocker", die keine Buchungen zulassen. Diese werden pro Mitarbeiter geprüft und sind folgende Kalenderevents in ONFIT:
- PT
- Beratungsgespräch
- Mitgliedergewinnung
- Outdoor Training
- Pelvi Probe- und Abschluss Session
- Admin
- Teammeeting
- keine Termine

# a) Terminbuchung auf Landing Page

| SO | MO  | DI | MI | DO  | FR | SA |
|----|-----|----|----|-----|----|----|
|    |     | 1  | 2  | 3   | 4  | 5  |
| 6  | 7   | 8  | 9  | 10  | 11 | 12 |
| 13 | 14  | 15 | 16 | 17  | 18 | 19 |
| 20 | 21  | 22 | 23 | 24  | 25 | 26 |
| 27 | 28  | 29 | 30 | 31  |    |    |
|    | 0.1 |    |    | 7.1 |    |    |

Im Your Fit Start Portal von HPM wird dann das Lead mit dem Status "Termin vereinbart" erstellt

# b) Termin in ONFIT

| ONFIT                  | 00        | leute               | 4                   | Monat Woche | Tag     |                                                                      |                             |  |
|------------------------|-----------|---------------------|---------------------|-------------|---------|----------------------------------------------------------------------|-----------------------------|--|
| Mitgliederbindung      | KW14      | Mo. 4.4             | Di. 5.4             | Mi. 6.4     | Do. 7.4 | Fr. 8.4                                                              | Sa. 9.4                     |  |
| Ernährung              | Ganztägig | Kathrin Sievers GT  | Marie Tassone GT    |             |         |                                                                      |                             |  |
| Migliedergewinnung     | 06:00     |                     |                     |             |         |                                                                      |                             |  |
| Marketing              | 07:00     |                     |                     |             |         |                                                                      |                             |  |
| Clubmanagement         | 07.00     |                     |                     |             |         |                                                                      |                             |  |
| Club Event             | 08:00     | 08:00 - 12:00<br>Kv |                     |             |         | 11:00:00 - 12:00:                                                    | 00                          |  |
| ✓ Pix                  | 09:00     | Katja von der Osten | 09:00 - 19:00<br>Kv |             |         | Erna Erneut -                                                        | PT                          |  |
| ✓ Plus                 | 10:00     |                     | Katja von der Osten |             |         | Dieser Termin wurde<br>Interessenten über Hidd<br>Marketing angeford | e vom<br>en Profits<br>dert |  |
| Pelvi Power            | 11:00     |                     |                     |             |         | Kv<br>Katja von de<br>Ostan                                          |                             |  |
| ✓ Mitarbeiter Zeitplan | 12:00     |                     |                     |             |         | Freut -                                                              |                             |  |
| Mitarbeiter Urlaub     | 13:00     |                     | -                   |             |         |                                                                      |                             |  |
| Abwesenheit            | 14:00     |                     |                     |             |         |                                                                      |                             |  |

Der Termin wird in ONFIT direkt hinterlegt und auch in der Notiz vermerkt, die in ONFIT angelegt wird.

Die Schritte a) bis d) aus 2. gelten auch hier in ONFIT.